## QUICK GUIDE

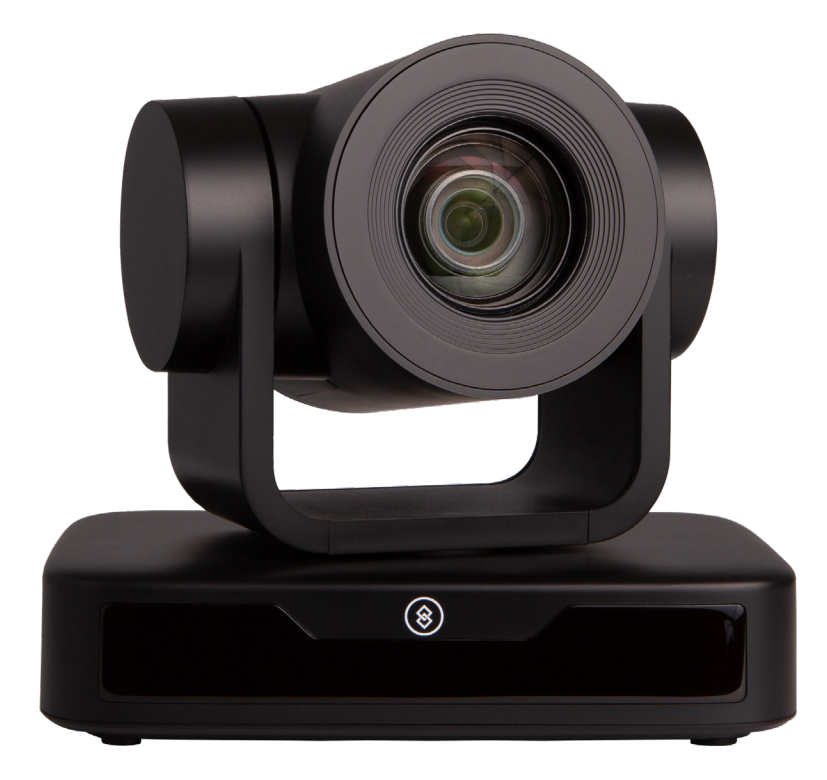

DL-USB-PTZ10-B

## FULL HD PTZ CAMERA

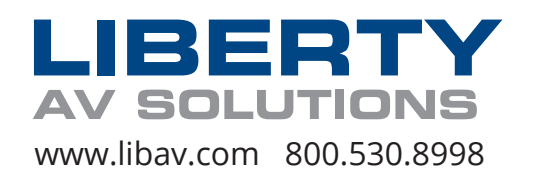

## **PRODUCT OVERVIEW**

Liberty's DigitaLinx USB PTZ10 Cameras are available in two different color options: black or white. Both camera options share the same features and are designed to capture video for conferencing and other applications such as streaming, webinars, distance learning, lecture capture, and personal chatting. Easy plug-and-play; no driver is required when using software platforms such as Zoom, Teams, YouTube, Facetime, and other messaging applications.

- Supports all Zoom Room features and has been tested to conform with the latest Zoom Certification Program for the highest performance and ultra-reliability.
- Vivid and high resolution video with a strong sense of depth and fantastic color rendition.
- Full HD Resolution: 1/2.9 inch high quality CMOS sensor. Resolution is up to 1920x1080 with frame rate up to 30 fps.
- Optical Zoom Lens: 10X optical zoom lens.
- Leading Auto Focus Technology: Fast, accurate, and stable auto focusing technology.
- Low Noise and High SNR: Super high SNR image is achieved with low noise CMOS. Advanced 2D/3D noise reduction technology further reduces the noise while ensuring high image clarity.
- Control Interface: RS485, RS232 (cascade connection)
- Multiple Control Protocol: Support VISCA, PELCO-D, PELCO-P protocols; support automatic identification protocols.
- Quiet Pan / Tilt Movement: With high accuracy step driving motor, camera can pan / tilt extremely quiet and smooth.
- Multiple presets: Up to 255 presets (10 presets via remote control).
- Multiple Application: Online-education, lecture capture, webcasting, video conferencing, telemedicine, unified communication, emergency command and control systems, etc.
- Choose from multiple mounting options provided wall mount, optional ceiling mount, or use a tripod with the included tripod thread insert.
- 5-year product warranty, including advanced replacement.

## PACKAGE CONTENTS

| J |  |
|---|--|
| U |  |

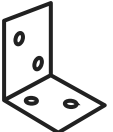

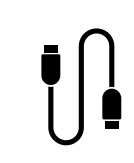

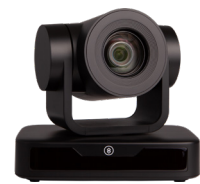

(x1) Camera

(x1) 1m USB 2.0 A Male to 2 x A Male Y Splitter Cable

(x1) Quick Start Guide

(x1) Power Supply

(x1) Wall Mount

all (x1) Remote t Control

(x1) Control Cable

## **PRODUCT BREAKDOWN**

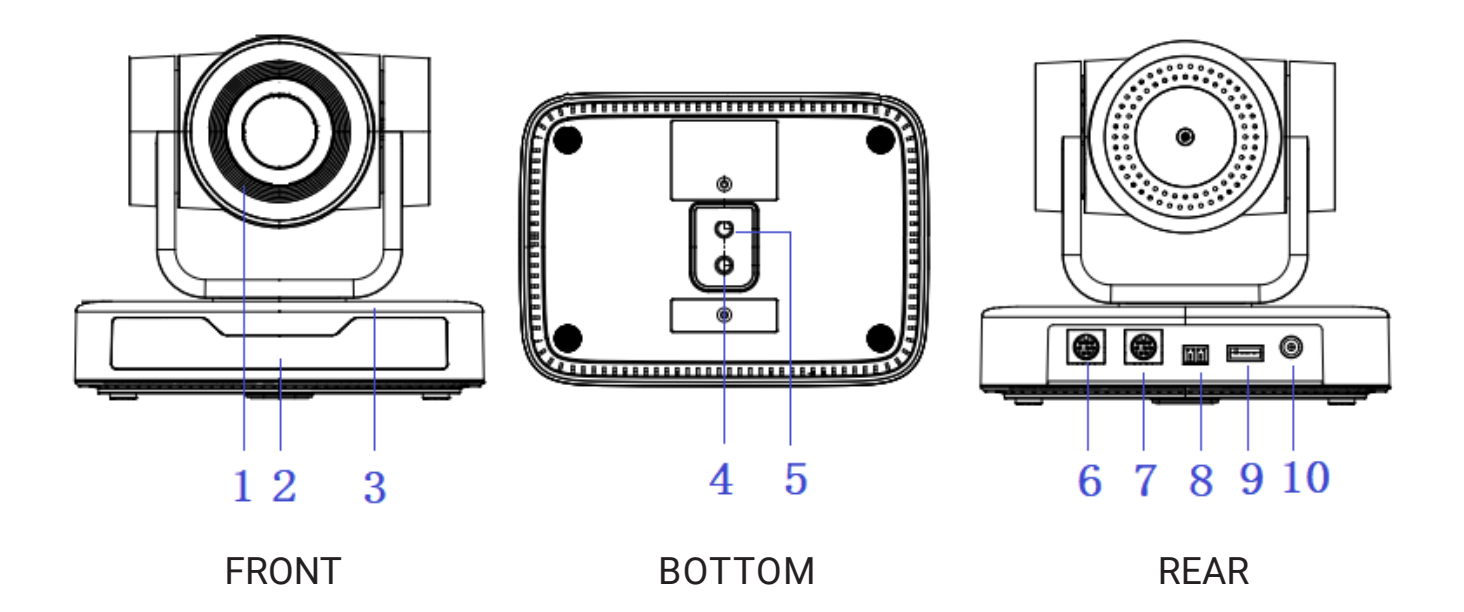

- 1. Camera Lens
- 2. Remote Control Receiving Indicator
- 3. Camera Base
- 4. Tripod Screw Hole
- 5. Screw Hole for Tripod

- 6. RS232 Control Interface (Input)
- 7. RS232 Control Interface (Output)
- 8. RS485 Input (left +, right-)
- 9. USB 2.0 Interface
- 10. DC12V Input Power Supply Socket

## **MOUNTING OPTIONS**

Wall mounting the camera using the provided wall mount or third party mount.

Included Items:

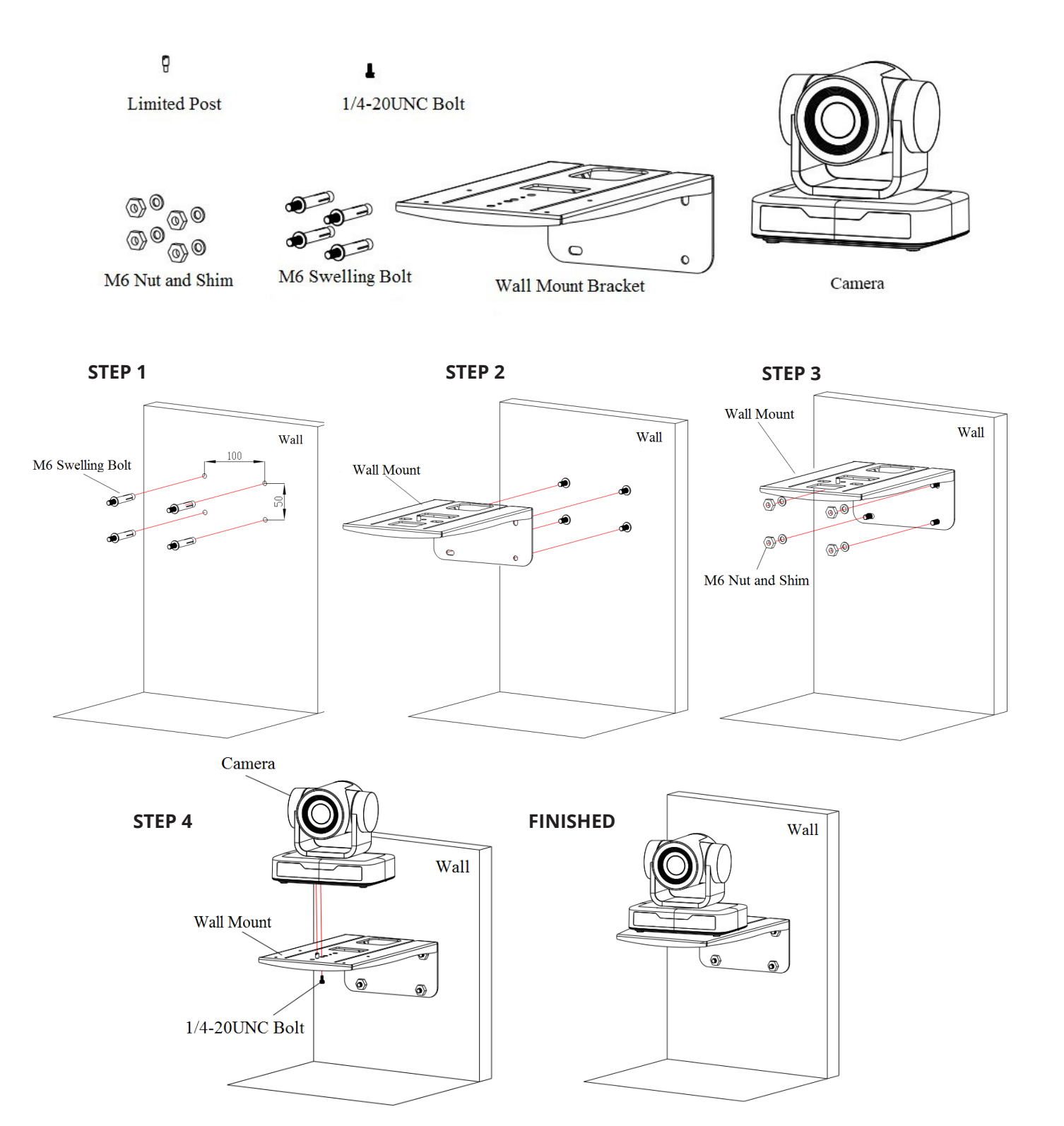

### \*Optional Ceiling Mount

Included Items:

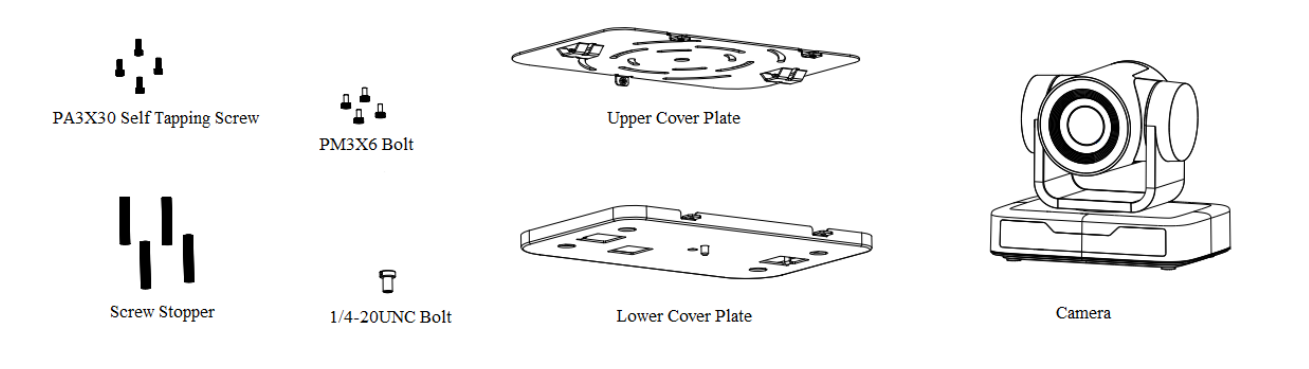

**STEP 2** 

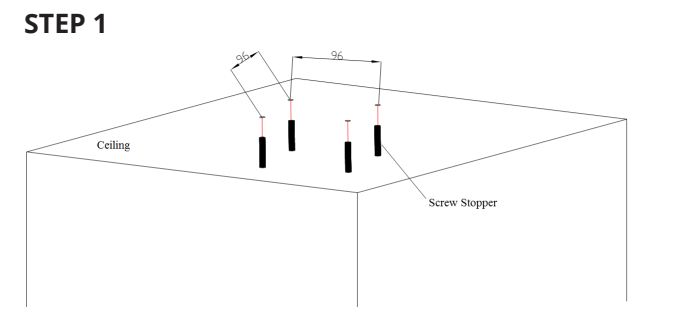

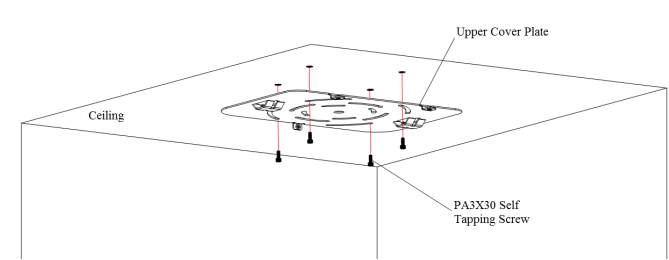

STEP 3

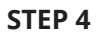

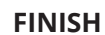

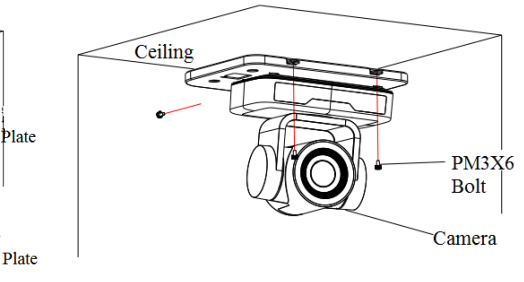

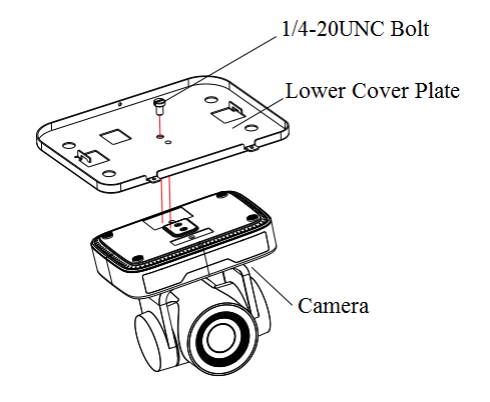

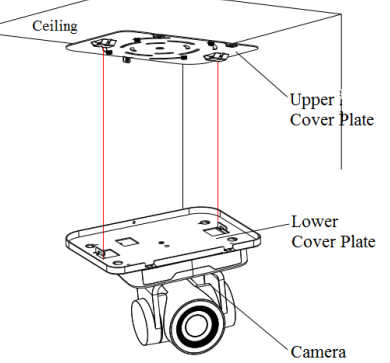

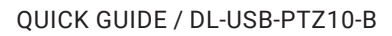

## SETTING UP YOUR PTZ CAMERA

#### Power-on

Connect the extenral power supply to the camera.

### USB 2.0 Y Cable

The provided USB 2.0 Y cable can provide power in addition to sending video and control. To enable this feature, the Y end needs to be connected into two USB host sockets or from a powered USB hub, while only transceiving data from one of those sockets. The camera peripheral is able to be powered over USB, but requires more power than one USB port can supply, but not more than what two ports can supply. If the USB signal needs to be extended, this feature may be lost and the external power supply may be needed in supplying sufficient power to the camera. Liberty AV offers USB signal extenders with a built in powered hub, enabling the USB power feature in addition to signal extension. In the case your environment does not allow for a second USB port, the provided external power supply may be used to power the camera. Once the external power supply is connected into the camera, the USB power feature is disabled.

\*Note - the Y end with the black connector is the primary connection, while the red connector is intended for enabling the USB power feature.

### **Initial Configuration**

- The remote control receiving indicator will start to flash after the camera has been powered on.
- The camera will pan-tilt and then move to the HOME position (both the horizontal and vertical positions are in the middle). When the remote control's receiving indicator stops flashing, the self-checking is completed.
- After powering on and self-checking, the camera will automatically return to the defined preset 0.
- The default address for the IR remote control is 1#. If the menu has been restored to factory defaults, the remote control default address will restore to 1#.

Requirements - A computer with a USB connections

Install the video conferencing desktop client such as Zoom, Teams, Google meet onto the computer. Note: Verify your preferred video calling application requirements.

Placement - Reference the mounting options and choose what best fits your needs.

Connectivity - Locate the Digitalinx PTZ Camera and provided USB cable. Plug the cable into the USB port of the computer and camera. If the length of the USB cable is not long enough, use a TYPE A USB 2.0 extension cable, signal extender or USB hub.

Navigation - Go to settings>privacy>camera (or similar) on your PC and turn on "let apps use my camera." Close all other applications that may use the PTZ Camera.

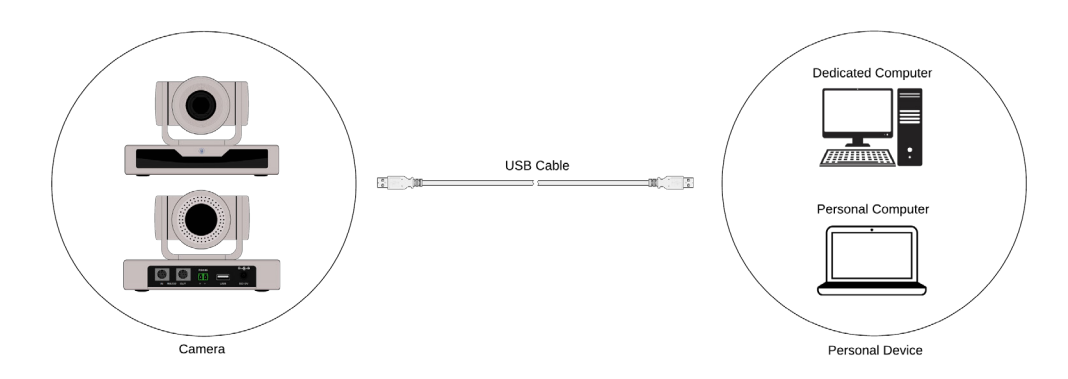

## MAINTENANCE AND TROUBLESHOOTING

#### **Camera Maintenance**

- Power off the camera and disconnect the power adapter and socket, if it's not used for a long period of time.
- Use a soft cloth or tissue to clean the camera cover.
- When cleaning the camera lens, use a soft, dry cloth and wipe it gently with a mild detergent, if needed. Do not use strong or corrosive detergents to avoid scratching the lens and affecting the video quality.
- Do not rotate the camera head violently; otherwise, it may cause mechanical failure.
- This product should be placed on a stable desktop or other horizontal surface. Do not install the product obliquely; otherwise, it may not display a level image.
- Ensure there are no obstacles within rotation range of the holder.
- Do not power on before completing the installation.

#### Troubleshooting

#### No video output

- a. Check whether the camera power supply is connected and receiving power.
- c. Check whether the bottom of the DIP switch is switched to normal operating mode.
- d. Check whether the video output cable has been disconnected.
- e. Check whether the camera is selected within the software.

#### Remote control is not working

- a. Check if the batteries are installed properly and are new.
- b. Check to see if the remote control address is set to 1. If the machine is set back to the factory defaults, the remote control addresses need to be set back to 1, too.
- c. Make sure the menu setting has been closed out.

#### Serial port is not working

- a. Check whether the camera serial device protocol, baud rate, address is consistent.
- b. Check whether the control cable is connected properly.

## **CONTROL INTERFACE PIN-OUTS**

#### **RS-232 Interface**

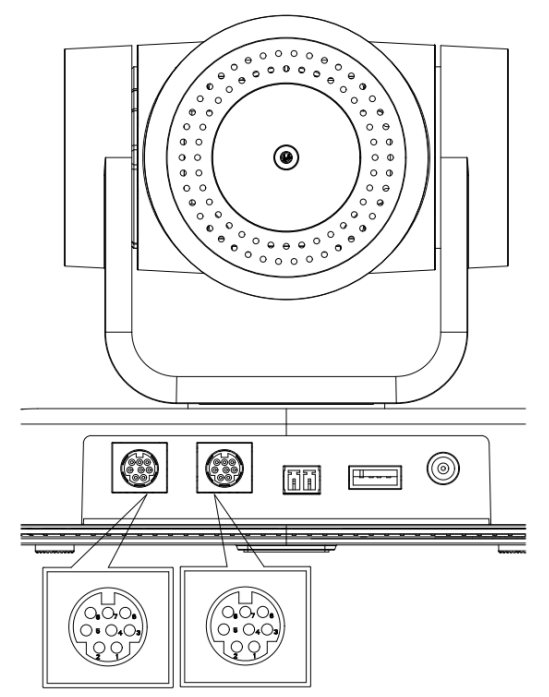

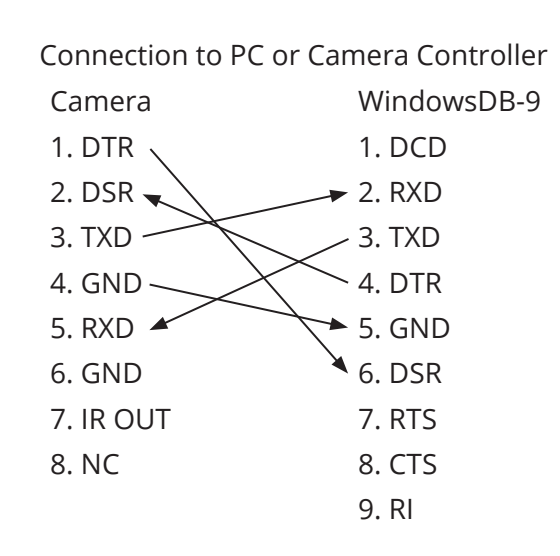

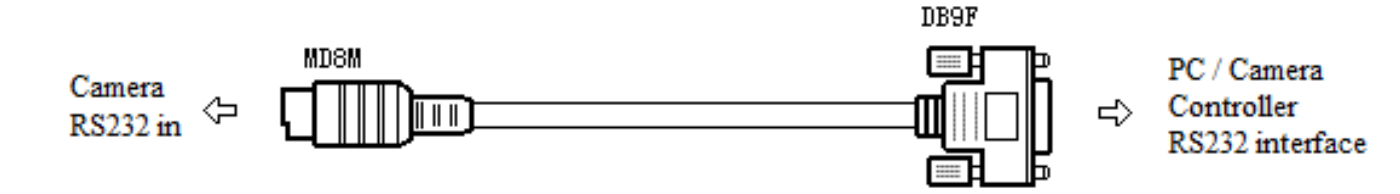

#### RS-232 Mini-DIN 8-pin

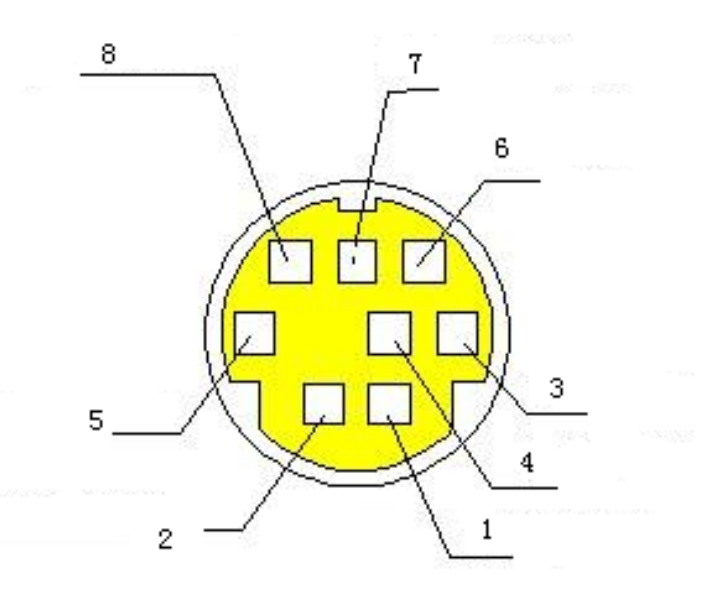

| No. | Port   | Definition          |
|-----|--------|---------------------|
| 1   | DTR    | Data Terminal Ready |
| 2   | DTR    | Data Set Ready      |
| 3   | TXD    | Transmit Data       |
| 4   | GND    | Signal Ground       |
| 5   | RXD    | Receive Data        |
| 6   | GND    | Signal Ground       |
| 7   | IR OUT | IR Commander Signal |
| 8   | NC     | No Connection       |

## **CONTROL INTERFACE PIN-OUTS**

#### RS232(DB9) Port

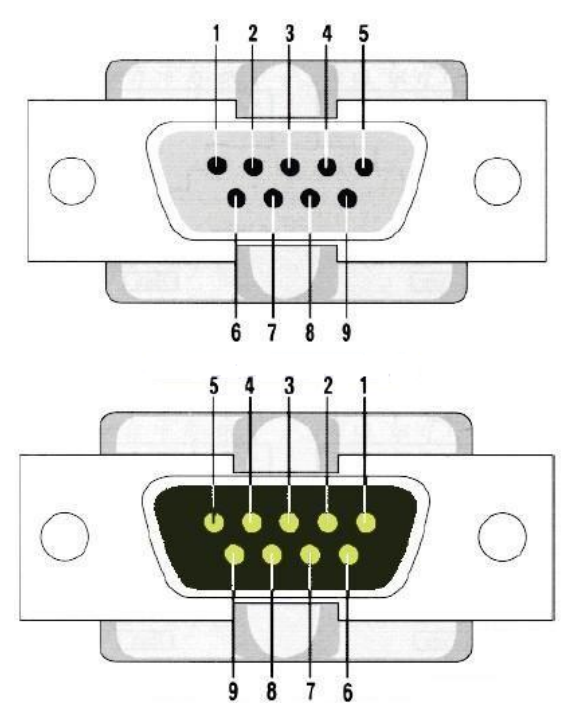

| No. | Port | Definition          |  |
|-----|------|---------------------|--|
| 1   | DCD  | Data Carrier Detect |  |
| 2   | RXD  | Receive Data        |  |
| 3   | TXD  | Transmit Data       |  |
| 4   | DTR  | Data Terminal Ready |  |
| 5   | GND  | System Ground       |  |
| 6   | DSR  | Data Set Ready      |  |
| 7   | RTS  | Request to Send     |  |
| 8   | CTS  | Clear to Send       |  |
| 9   | RI   | Ring Indicator      |  |

#### VISCA

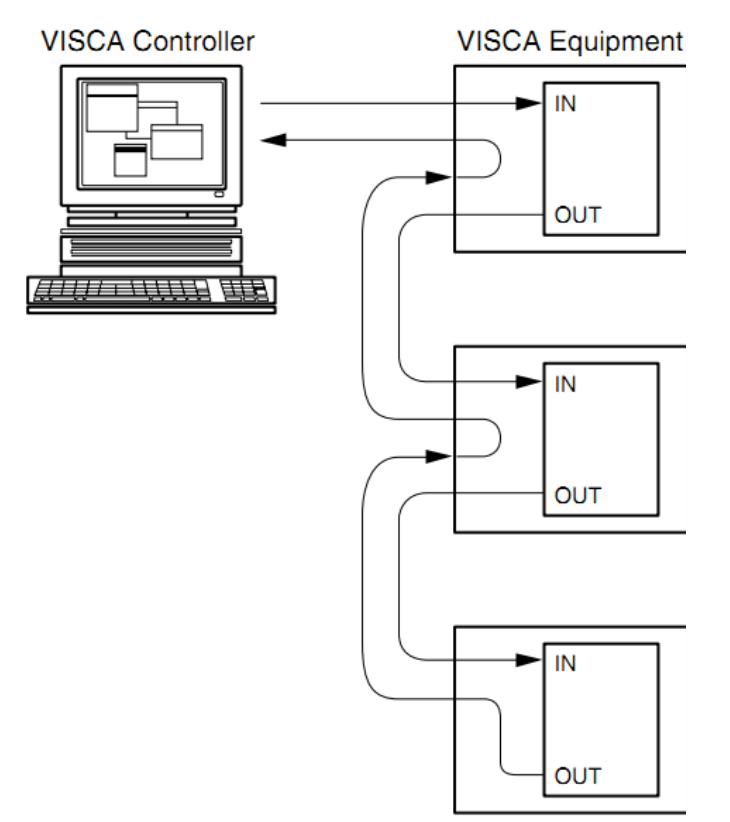

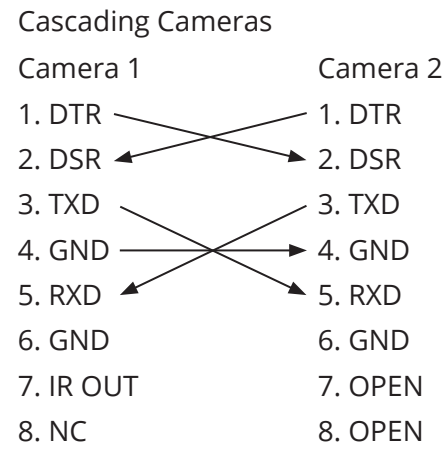

## **USING THE REMOTE CONTROL**

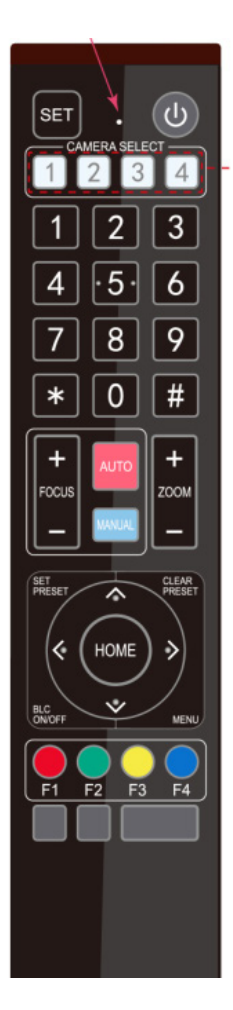

In this quick start guide, "press the key" means a click rather than a long-press, and a special note will be given if a long-press for more than one second is required.

When a key-combination is required, do it in sequence. For example, "[\*] + [#] + [F1]" means press "[\*]" first and then press "[#]" and last press "[F1]".

#### Standby Key

The camera enters standby mode if there is a long-press of 3 seconds on standby key. Do a long-press for 3 seconds again on the standby key. The camera will self check again and return to HOME position. (If the preset 0 position is set, the camera will return to the preset 0 position.)

### **Camera Selection**

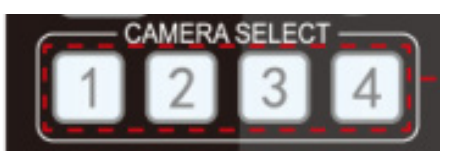

Select the camera address you want to control.

#### Focus

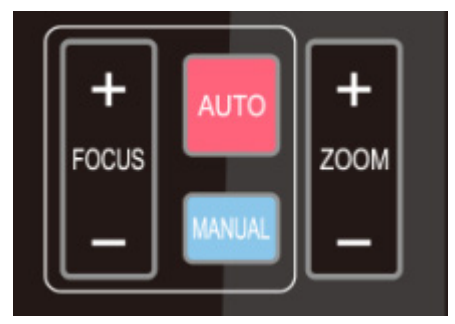

Auto: auto focus mode Manual: manual focus mode Focus + (near): Press **[FOCUS +]** key (Valid only in manual focus mode) Focus - (far): Press **[FOCUS -]** key (Valid only in manual focus mode) Press and hold the keys. The action of focus will keep continue and stop as soon as the key is released.

#### **Zoom Control**

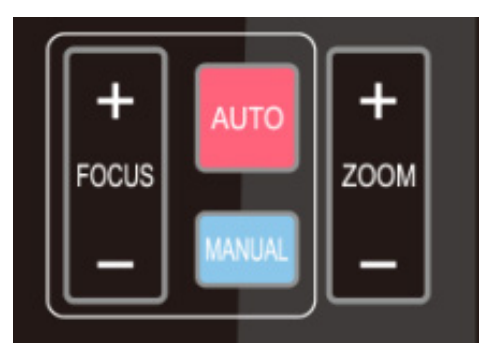

Press [Zoom +] key to zoom in. Press [Zoom -] key to zoom out. Press and hold the keys. The action of focus will keep continue and stop as soon as the key is released.

#### **Set and Clear Presets**

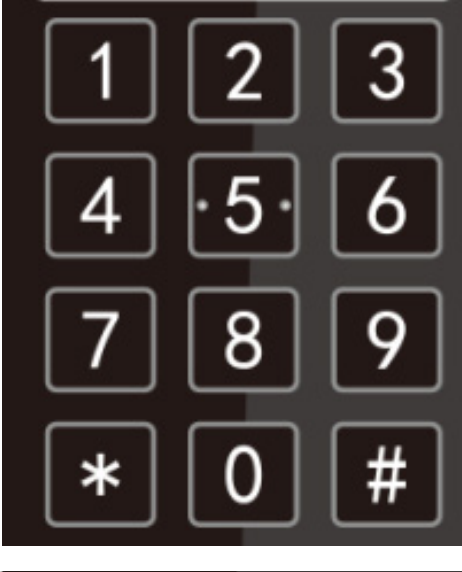

**Set Preset**: Press **[SET PRESET]** button, and then press the number key 0-9 to set preset positions. **Note**: 10 presets via remote control.

**Call Preset**: Press a number key 0-9 directly to call a preset position.

**Clear Preset**: Press **[CLEAR PRESET]** button, and then press the number key 0-9 to clear preset positions.

**Note**: Press the **[#]** key three times continually to clear all presets.

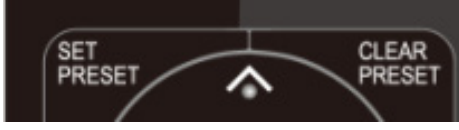

#### Pan/Tilt Control

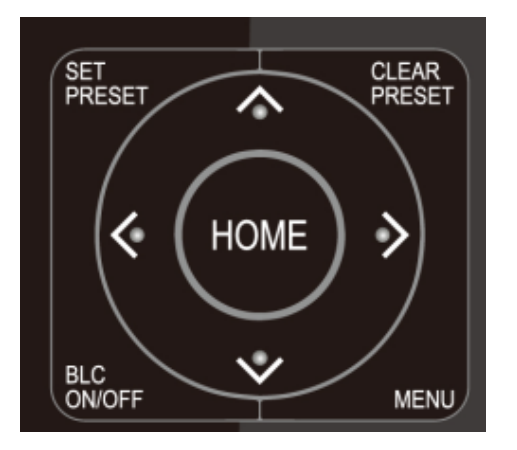

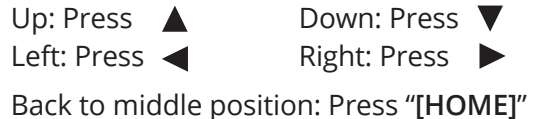

Press and hold the up/down/left/right key, the pan/tilt movements will keep running, from slow to fast, until it runs to the endpoint; stop as soon as the key is released.

#### **Camera Remote Control Address Setting**

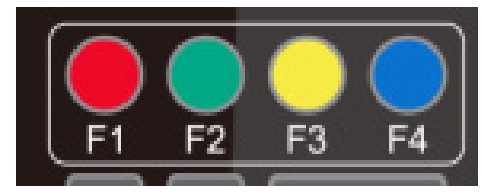

- [\*] + [#] + [F1]:Camera Address No.1
- [\*] +[#] + [F2]:Camera Address No. 2
- [\*] + [#] + [F3]:Camera Address No. 3
- [\*] + [#] + [F4]:Camera Address No. 4

#### Menu Settings

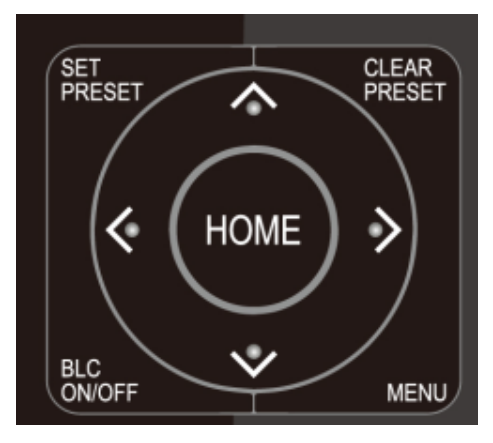

[MENU]: Open / close the OSD menu [HOME]: Camera lens back to the middle position; Confirm button; Enter next menu [▲] [↓]: Choose item [←] [→]: Modify values [BLC ON/OFF]: Turn on or off the back light compensation

In normal working mode, press [MENU] key to display the menu, using scroll arrows to point at or highlight the selected items.

| /   |                                 | $\backslash$ |
|-----|---------------------------------|--------------|
|     | MENU                            |              |
|     |                                 |              |
|     | (Setup)                         |              |
|     | (Camera)                        |              |
|     | (P/T/Z)                         |              |
|     | (Version)                       |              |
|     | (Restore Default)               |              |
|     |                                 |              |
|     |                                 |              |
|     | [▲ ♦] Select [← →] Change Value |              |
|     | [Menu] Back [Home] OK           | )            |
|     |                                 |              |
| · · |                                 | -            |

Setup: System parameter setting
Camera: Camera parameter setting
P/T/Z: Enter into sub menu
Version: Enter into sub menu
Restore Default: Enter into reset setting, select YES or NO to confirm
[▲ ↓] Select: For selecting menu
[← →] Change Value: For modifying parameters
[MENU] Back: Press [Menu] to return
[Home] OK: Press [Home] to confirm

#### System Setting

Move the pointer to the (Setup) in the Main Menu, click the **[HOME]** key and enter into the (System Setting) as shown below.

| /               |                        |           |
|-----------------|------------------------|-----------|
| /               | SETUP                  | \         |
|                 |                        | ========  |
|                 | Protocol               | Auto      |
|                 | Visca Address          | 1         |
|                 | Visca Address Fix      | OFF       |
|                 | PELCO-P Address        | 1         |
|                 | PELCO-D Address        | 1         |
|                 | Baudrate               | 9600      |
|                 | Auto Filp              | ON        |
|                 |                        |           |
|                 | [▲ ♦] Select [← →] Cha | nge Value |
| $\overline{\ }$ | <                      |           |
|                 |                        |           |

Protocol: VISCA/Pelco-P/Pelco-D/Auto Visca Address: VISCA=1~7 Pelco-P=1~255 Pelco-D=1~255 Baudrate: 2400/4800/9600/115200 Visca Address Fix: On/Off Auto Filp: On/Off

#### **Camera Setting**

Move the pointer to the (CAMERA) in the Main Menu, click the **[HOME]** key, and enter the (CAMERA) as follows.

| CAMERA<br>(Exposure)<br>(Color)<br>(Image)<br>(Focus)<br>(Noise Reduction)                                   |
|----------------------------------------------------------------------------------------------------|
| CAMERA<br>====================================                                                               |
| <ul> <li>(Exposure)</li> <li>(Color)</li> <li>(Image)</li> <li>(Focus)</li> <li>(Noise Reduction)</li> </ul> |
| (Exposure)<br>(Color)<br>(Image)<br>(Focus)<br>(Noise Reduction)                                             |
| (Color)<br>(Image)<br>(Focus)<br>(Noise Reduction)                                                           |
| (Image)<br>(Focus)<br>(Noise Reduction)                                                                      |
| (Focus)<br>(Noise Reduction)                                                                                 |
| (Noise Reduction)                                                                                            |
|                                                                                                    |
| Style Default                                                                                                |
| Style Delault                                                                                                |
| [♠ ♦] Select [← →] Change Value                                                                              |
| [Menu] Back [Home] OK                                                                                        |
|                                                                                                    |

Exposure: Enter into Exposure setting Color: Enter into color setting Image: Enter into image setting Focus: Enter into focus setting Noise Reduction: Enter into noise reduction

#### **Exposure Setting**

Move the pointer to the (EXPOSURE) in the Main Menu, click the **[HOME]** key, and enter into the (Exposure sub menu) as shown below.

| Mode                                          | Auto            |
|-----------------------------------------------|-----------------|
| EV                                            | OFF             |
| BLC                                           | OFF             |
| Flicker                                       | 50Hz            |
| G.Limit                                       | 3               |
| DRC                                           | 2               |
| [ ≰ ¥] Select [ <del>≺ →</del><br>[Menu] Back | ►] Change Value |

Mode: Auto, Manual, Shutter priority, Iris priority and Brightness priority.
EV: On/Off (only available in auto mode)
Compensation Level: -7~7 (only available in auto mode when EV is ON)
BLC: ON/OFF for options (only available in auto mode)
Dynamic Range: 1~8, close
Anti-Flicker: OFF/50Hz/60Hz for options (only available in Auto/Iris priority/Brightness priority modes)
Gain limit: 0~15 (only available in Auto/ Iris priority / Brightness priority mode)
WDR: Off, 1~8

### Color

Move the pointer to the (COLOR) in the Main Menu, click the **[HOME]**, and enter the (COLOR sub menu) as follows.

| / |                                         |           |
|---|-----------------------------------------|-----------|
|   | COLOR                                   |           |
|   | ======================================= | =======   |
|   | WB Mode                                 | Auto      |
|   | RG Tuning                               | -10       |
|   | BG Tuning                               | -10       |
|   | Saturation                              | 100%      |
|   | Hue                                     | 7         |
|   | AWB Sensitivity                         | High      |
|   |                                         |           |
|   | [▲ ♦] Select [← →] Cha                  | nge Value |
|   | [Menu] Back                             |           |
|   |                                         |           |

WB Mode: Auto, Manual, One Push, 3000K, 3500K, 4000K, 4500K, 5000K, 5500K, 6000K, 6500K,7000K Saturation: 60%,70%,80%,90%,100%,110%,120%, 130%,140%,150%,160%,170%,180%,190%,200% Red fine-tuning: -10~10 (only available in automatic mode) Blue fine-tunable: -10~10 (only available in automatic mode) RED GAIN: 0~255 (only available in Manual mode) BLUE GAIN: 0~255 (only available in Manual mode) AWB Sensitivity: high/middle/low Chroma: 0~14

#### Image

Move the pointer to the (IMAGE) in the Menu, click the **[HOME]**, and enter into the (IMAGE sub menu) as follow,

| / |                                         |           |
|---|-----------------------------------------|-----------|
|   | IMAGE                                   |           |
|   | ======================================= | =======   |
|   | Brightness                              | 7         |
|   | Contrast                                | 8         |
|   | Sharpness                               | 3         |
|   | Flip-H                                  | OFF       |
|   | Flip-V                                  | OFF       |
|   | B&W-Mode                                | Color     |
|   | Gamma                                   | Default   |
|   | DCI                                     | Close     |
|   | Low-Light Mode                          | OFF       |
|   | [ ▲ ¥] Select [ ← →] Char               | nge Value |
|   | [Menu] Back                             | /         |
| / |                                         |           |

Brightness: 0~14 Contrast: 0~14 Sharpness: 0~15 Flip-H: On/Off Flip-V: On/Off B&W Mode: color, black/white Gamma: Default/0.45/0.50/0.5/0.63 DCI: Dynamic Contrast: Off/1~8 Minimum Illumination: On/Off

#### Focus

Move the pointer to the (FOCUS) in the Menu, click the [HOME], and enter the (FOCUS) as follows.

| / |                                         |           |
|---|-----------------------------------------|-----------|
| / | FOCUS                                   |           |
|   | ======================================= | ======    |
|   | Focus Mode                              | Auto      |
|   | AF-Zone                                 | All       |
|   | AF-Sensitivity                          | Low       |
|   |                                         |           |
|   | [ ≰ ¥] Select [← →] Cha                 | nge Value |
|   | [Menu] Back                             | )         |
|   |                                         |           |

Focus Mode: Auto/manual AF-Zone: Up/middle/down AF-Sensitivity: High/middle/low

### **Noise Reduction**

Move the pointer to the (NOISE REDUCTION) in the Menu, click the **[HOME]**, and enter the (NOISE REDUCTION) as follows.

| / |                                                    |              | $\overline{}$ |
|---|----------------------------------------------------|--------------|---------------|
| / | NOISE REDUCTION                                    |              |               |
|   | ===================                                |              |               |
|   | NR-2D                                              | 4            |               |
|   | NR-3D                                              | 2            |               |
|   | Dynamic Hot Pixel                                  | OFF          |               |
|   | [ ≰ ¥] Select [ <del>&lt; →</del> ]<br>[Menu] Back | Change Value |               |
| / |                                                    |              |               |

2D Noise Reduction: Auto, close, 1~7 3D Noise Reduction: Close, 1~8 Dynamic Hot Pixel: Close, 1~5

### P/T/Z

Move the pointer to the (P/T/Z) in the Main Menu, click the **[HOME]**, and enter the (P/T/Z) as follows.

| P/T/Z                            |                |
|----------------------------------|----------------|
| =================                |                |
| Speed by zoom                    | ON             |
| Zoom speed                       | 8              |
| Acc Curve                        | Slow           |
| [▲ ↓] Select [ <del>&lt; →</del> | ] Change Value |
|                                  |                |

Depth of Field: Only effective for the remote controller, On/ Off; (when zooming in, the PT control speed by remoter will become slow) Zoom Speed: Set the zoom speed for the remote controller, 1~8 Image Freezing: On/Off Accelerating Curve: Fast/Slow

### Version

Move the pointer to the (VERSION) in the Main Menu, click the **[HOME]**, and enter the (VERSION) as follows.

| V | ER | SI | 10 | J |
|---|----|----|----|---|

 ======
 MCU Version
 3.1.0
 2019-09-26

 Camera Version
 1.0.5
 2019-09-27

 AF Version
 1.0.0
 2019-09-07

MCU Version: Display MCU version information Camera Version: Display camera version information AF Version: Display the focus version information

AF Version: Display the focus version information

### **Restore Default**

Move the pointer to the (RESTORE DEFAULT) in the Main Menu, click the **[HOME]**, and enter the (RESTORE DEFAULT) as follows.

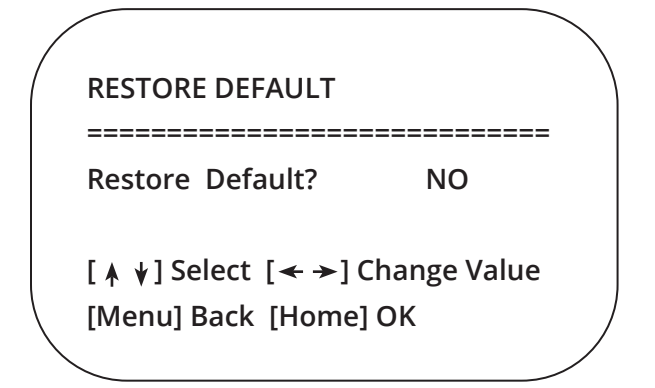

**Restore default:** YES/NO. Color style and video format cannot be restored to factory default. **Note:** If the address of former remote is not 1 but instead 2, 3, or 4, the corresponding camera address will restore to 1 when all parameters or system parameters are restored. User should change the remote address to 1 (press [1] according to the camera to get normal operation).

## SERIAL PORT COMMUNICATION AND CONTROL

The camera can be controlled using a RS232/RS485 interface; RS232C serial parameters are as follows:

- Baud rate: 2400/4800/9600/115200 bits / sec
- Start bit: 1 data bits
- Stop bit: 1
- Parity: None.

After powering on, the camera first goes left, then back to the middle position. Self-test is finished after the zoom moved to the farthest and then back to the nearest position. If the camera saved 0 preset before, it will be back to that position after initialization. At this point, the camera can be controled using the serial commands.

#### **VISCA Protocol Return Command**

| Ack/Completion Message |                |                                              |  |  |
|------------------------|----------------|----------------------------------------------|--|--|
|                        | Command packet | Note                                         |  |  |
| ACK                    | z0 41 FF       | Returned when the command is accepted.       |  |  |
| Completion             | z0 51 FF       | Returned when the command has been executed. |  |  |

#### z = camera address + 8

| Error Messages            |                |                                                                                                    |  |  |  |
|---------------------------|----------------|----------------------------------------------------------------------------------------------------|--|--|--|
|                           | Command packet | Note                                                                                                    |  |  |  |
| Syntax Error              | z0 60 02 FF    | Returned when the command format is different or<br>when a command with illegal command parameters<br>is accepted.                                                       |  |  |  |
| Command Not<br>Executable | z0 61 41 FF    | Returned when a command cannot be executed<br>due to current conditions. For example, when<br>commands controlling the focus manually are<br>received during auto focus. |  |  |  |

### VISCA Protocol Control Command

| Command         | Function        | Command packet                            | Note                                        |
|-----------------|-----------------|-------------------------------------------|---------------------------------------------|
| AddressSet      | Broadcast       | 88 30 0p FF                               | p: Address setting                          |
| IF_Clear        | Broadcast       | 88 01 00 01 FF                            | I/F Clear                                   |
| CommandCancel   |                 | 8x 21 FF                                  |                                             |
| CAM_Power       | On              | 8x 01 04 00 02 FF                         | Power ON/OFF                                |
|                 | Off             | 8x 01 04 00 03 FF                         |                                             |
| CAM_Zoom        | Stop            | 8x 01 04 07 00 FF                         |                                             |
|                 | Tele(Standard)  | 8x 01 04 07 02 FF                         |                                             |
|                 | Wide(Standard)  | 8x 01 04 07 03 FF                         |                                             |
|                 | Tele(Variable)  | 8x 01 04 07 2p FF                         | p = 0(low) - F(high)                        |
|                 | Wide(Variable)  | 8x 01 04 07 3p FF                         |                                             |
|                 | Direct          | 8x 01 04 47 0p 0q 0r<br>0s FF             | pqrs: Zoom Position                         |
| CAM _Focus      | Stop            | 8x 01 04 08 00 FF                         |                                             |
|                 | Far(Standard)   | 8x 01 04 08 02 FF                         |                                             |
|                 | Near(Standard)  | 8x 01 04 08 03 FF                         |                                             |
|                 | Far(Variable)   | 8x 01 04 08 2p FF                         | p = 0(low) - F(high)                        |
|                 | Near (Variable) | 8x 01 04 08 3p FF                         |                                             |
|                 | Direct          | 8x 01 04 48 0p 0q 0r<br>0s FF             | pqrs: Focus Position                        |
|                 | Auto Focus      | 8x 01 04 38 02 FF                         |                                             |
|                 | Manual Focus    | 8x 01 04 38 03 FF                         |                                             |
|                 | One Push mode   | 8x 01 04 38 04 FF                         |                                             |
| CAM _Zoom Focus | Direct          | 8x 01 04 47 0p 0q 0r 0s<br>0t 0u 0v 0w FF | pqrs: Zoom Position<br>tuvw: Focus Position |
| CAM_WB          | Auto            | 8x 01 04 35 00 FF                         |                                             |
|                 | 3000K           | 8x 01 04 35 01 FF                         |                                             |
|                 | 4000k           | 8x 01 04 35 02 FF                         |                                             |
|                 | One Push mode   | 8x 01 04 35 03 FF                         |                                             |
|                 | 5000k           | 8x 01 04 35 04 FF                         |                                             |
|                 | Manual          | 8x 01 04 35 05 FF                         |                                             |
|                 | 6500k           | 8x 01 04 35 06 FF                         |                                             |
|                 | 3500K           | 8x 01 04 35 07 FF                         |                                             |
|                 | 4500K           | 8x 01 04 35 08 FF                         |                                             |
|                 | 5500K           | 8x 01 04 35 09 FF                         |                                             |
|                 | 6000K           | 8x 01 04 35 0A FF                         |                                             |
|                 | 7000K           | 8x 01 04 35 0B FF                         |                                             |

| Command        | Function         | Command packet                | Note                                        |  |
|----------------|------------------|-------------------------------|---------------------------------------------|--|
| CAM _RGain     | Reset            | 8x 01 04 03 00 FF             | Manual Control of R Gain                    |  |
|                | Up               | 8x 01 04 03 02 FF             |                                             |  |
|                | Down             | 8x 01 04 03 03 FF             |                                             |  |
|                | Direct           | 8x 01 04 43 00 00 0p<br>0q FF | pq: R Gain                                  |  |
| CAM_ Bgain     | Reset            | 8x 01 04 04 00 FF             | Manual Control of B Gain                    |  |
|                | Up               | 8x 01 04 04 02 FF             |                                             |  |
|                | Down             | 8x 01 04 04 03 FF             |                                             |  |
|                | Direct           | 8x 01 04 44 00 00 0p<br>0q FF | pq: B Gain                                  |  |
| CAM_AE         | Full Auto        | 8x 01 04 39 00 FF             | Automatic Exposure mode                     |  |
|                | Manual           | 8x 01 04 39 03 FF             | Manual Control mode                         |  |
|                | Shutter priority | 8x 01 04 39 0A FF             | Shutter Priority Automatic<br>Exposure mode |  |
|                | Iris priority    | 8x 01 04 39 0B FF             | Iris Priority Automatic<br>Exposure mode    |  |
|                | Bright           | 8x 01 04 39 0D FF             | Bright mode                                 |  |
| CAM_Shutter    | Reset            | 8x 01 04 0A 00 FF             | Shutter Setting                             |  |
|                | Up               | 8x 01 04 0A 02 FF             |                                             |  |
|                | Down             | 8x 01 04 0A 03 FF             |                                             |  |
|                | Direct           | 8x 01 04 4A 00 00 0p<br>0q FF | pq: Shutter Position                        |  |
| CAM_Iris       | Reset            | 8x 01 04 0B 00 FF             | Iris Setting                                |  |
|                | Up               | 8x 01 04 0B 02 FF             |                                             |  |
|                | Down             | 8x 01 04 0B 03 FF             |                                             |  |
|                | Direct           | 8x 01 04 4B 00 00 0p<br>0q FF | pq: Iris Position                           |  |
| CAM_Gain Limit | Gain Limit       | 8x 01 04 2C 0p FF             | p: Gain Positon                             |  |
| CAM_Bright     | Reset            | 8x 01 04 0D 00 FF             | Bright Setting                              |  |
|                | Up               | 8x 01 04 0D 02 FF             |                                             |  |
|                | Down             | 8x 01 04 0D 03 FF             |                                             |  |
|                | Direct           | 8x 01 04 4D 00 00 0p<br>0q FF | pq: Bright Positon                          |  |
| CAM_ExpComp    | On               | 8x 01 04 3E 02 FF             | Exposure Compensation ON/OFF                |  |
|                | Off              | 8x 01 04 3E 03 FF             |                                             |  |
|                | Reset            | 8x 01 04 0E 00 FF             | Exposure Compensation Amount                |  |
|                | Up               | 8x 01 04 0E 02 FF             | Setting                                     |  |
|                | Down             | 8x 01 04 0E 03 FF             |                                             |  |
|                | Direct           | 8x 01 04 4E 00 00 0p<br>0q FF | pq: ExpComp Position                        |  |
| CAM_Back Light | On               | 8x 01 04 33 02 FF             | Back Light                                  |  |
|                | Off              | 8x 01 04 33 03 FF             | Compensation                                |  |

| Command                 | Function | Command packet                | Note                                                                                                    |
|-------------------------|----------|-------------------------------|----------------------------------------------------------------------------------------------------|
| CAM_WDRStrength         | Reset    | 8x 01 04 21 00 FF             | WDR Level Setting                                                                                                    |
|                         | Up       | 8x 01 04 21 02 FF             |                                                                                                    |
|                         | Down     | 8x 01 04 21 03 FF             |                                                                                                    |
|                         | Direct   | 8x 01 04 51 00 00 00<br>0p FF | p: WDR Level Positon                                                                                                    |
| CAM_NR (2D)             |          | 8x 01 04 53 0p FF             | P=0-7 0:OFF                                                                                                    |
| CAM_NR (3D)             |          | 8x 01 04 54 0p FF             | P=0-8 0:OFF                                                                                                    |
| CAM_Gamma               |          | 8x 01 04 5B 0p FF             | p = 0 - 4 0:Default 1:0.45 2:0.50<br>3:0.55 4:0.63                                                                          |
| CAM_Flicker             | OFF      | 8x 01 04 23 00 FF             | OFF                                                                                                    |
|                         | 50HZ     | 8x 01 04 23 01 FF             | 50HZ                                                                                                    |
|                         | 60HZ     | 8x 01 04 23 02 FF             | 60HZ                                                                                                    |
| CAM_Aperture            | Reset    | 8x 01 04 02 00 FF             | Aperture Control                                                                                                    |
|                         | Up       | 8x 01 04 02 02 FF             |                                                                                                    |
|                         | Down     | 8x 01 04 02 03 FF             | _                                                                                                    |
|                         | Direct   | 8x 01 04 42 00 00 0p<br>0q FF | pq: Aperture Gain                                                                                                    |
| CAM_Memory              | Reset    | 8x 01 04 3F 00 pq FF          | pq: Memory Number(=0 to 254)                                                                                                |
|                         | Set      | 8x 01 04 3F 01 pq FF          | Corresponds to 0 to 9 on the                                                                                                |
|                         | Recall   | 8x 01 04 3F 02 pq FF          | Remote Commander                                                                                                    |
| CAM_LR_Reverse          | On       | 8x 01 04 61 02 FF             | Image Flip Horizontal ON/OFF                                                                                                |
|                         | Off      | 8x 01 04 61 03 FF             |                                                                                                    |
| CAM_PictureFlip         | On       | 8x 01 04 66 02 FF             | Image Flip Vertical ON/OFF                                                                                                  |
|                         | Off      | 8x 01 04 66 03 FF             |                                                                                                    |
| CAM_<br>ColorSaturation | Direct   | 8x 01 04 49 00 00 00<br>0p FF | P=0-E<br>0:60% 1:70% 2:80% 3:90%<br>4:100% 5:110% 6:120% 7:130%<br>8:140% 9:150% 10:160% 11:160%<br>12:180% 13:190% 14:200% |
| CAM_IDWrite             |          | 8x 01 04 22 0p 0q 0r<br>0s FF | pqrs: Camera ID (=0000 to FFFF)                                                                                             |
| SYS_Menu                | ON       | 8x 01 04 06 06 02 FF          | Turn on the menu screen                                                                                                    |
|                         | OFF      | 8x 01 04 06 06 03 FF          | Turn off the menu screen                                                                                                    |
| IR_Receive              | ON       | 8x 01 06 08 02 FF             | IR(remote commander)receive                                                                                                 |
|                         | OFF      | 8x 01 06 08 03 FF             | On/Off                                                                                                    |
| IR_ReceiveReturn        | On       | 8x 01 7D 01 03 00 00<br>FF    | IR(remote commander)<br>receive message via the VISCA                                                                       |
|                         | Off      | 8x 01 7D 01 13 00 00<br>FF    | communication ON/OFF                                                                                                    |
| CAM_SettingReset        | Reset    | 8x 01 04 A0 10 FF             | Reset Factory Setting                                                                                                    |

| Command         | Function                   | Command packet                                     | Note                                                                                                    |  |
|-----------------|----------------------------|----------------------------------------------------|----------------------------------------------------------------------------------------------------|--|
| CAM_Brightness  | Direct                     | 8x 01 04 A1 00 00 0p<br>0q FF                      | pq: Brightness Position                                                                                                    |  |
| CAM_Contrast    | Direct                     | 8x 01 04 A2 00 00 0p<br>0q FF                      | pq: Contrast Position                                                                                                    |  |
| CAM_Flip        | OFF                        | 8x 01 04 A4 00 FF                                  | Single Command For Video Flip                                                                                                    |  |
|                 | Flip-H                     | 8x 01 04 A4 01 FF                                  |                                                                                                    |  |
|                 | Flip-V                     | 8x 01 04 A4 02 FF                                  |                                                                                                    |  |
|                 | Flip-HV                    | 8x 01 04 A4 03 FF                                  |                                                                                                    |  |
| CAM_VideoSystem | Set camera video<br>system | 8x 01 06 35 00 0p FF                               | P: 0~E Video format0:1080P608:720P301:1080P509:720P252:1080i60A:1080P59.943:1080i50B:1080i59.944:720P60C:720P59.945:720P50D:1080P29.976:1080P30E:720P29.977:1080P25 |  |
| Pan_tiltDrive   | Up                         | 8x 01 06 01 VV WW 03<br>01 FF                      | VV: Pan speed 0x01 (low speed) to 0x18 (high speed)                                                                                                    |  |
|                 | Down                       | 8x 01 06 01 VV WW 03<br>02 FF                      | WW: Tilt speed 0x01 (low speed) to<br>0x14 (high speed)<br>YYYY: Pan Position<br>ZZZZ: Tilt Position                                                                |  |
|                 | Left                       | 8x 01 06 01 VV WW 01<br>03 FF                      |                                                                                                    |  |
|                 | Right                      | 8x 01 06 01 VV WW 02<br>03 FF                      |                                                                                                    |  |
|                 | Upleft                     | 8x 01 06 01 VV WW 01<br>01 FF                      |                                                                                                    |  |
|                 | Upright                    | 8x 01 06 01 VV WW 02<br>01 FF                      |                                                                                                    |  |
|                 | DownLeft                   | 8x 01 06 01 VV WW 01<br>02 FF                      |                                                                                                    |  |
|                 | DownRight                  | 8x 01 06 01 VV WW 02<br>02 FF                      |                                                                                                    |  |
|                 | Stop                       | 8x 01 06 01 VV WW 03<br>03 FF                      |                                                                                                    |  |
|                 | AbsolutePosition           | 8x 01 06 02 VV WW<br>0Y 0Y 0Y 0Y 0Z 0Z 0Z<br>0Z FF |                                                                                                    |  |
|                 | RelativePosition           | 8x 01 06 03 VV WW<br>0Y 0Y 0Y 0Y 0Z 0Z 0Z<br>0Z FF |                                                                                                    |  |
|                 | Home                       | 8x 01 06 04 FF                                     |                                                                                                    |  |
|                 | Reset                      | 8x 01 06 05 FF                                     |                                                                                                    |  |

| Command          | Function | Command packet                                     | Note                                                                                      |
|------------------|----------|----------------------------------------------------|-------------------------------------------------------------------------------------------|
| Pan-tiltLimitSet | Set      | 8x 01 06 07 00 0W<br>0Y 0Y 0Y 0Y 0Z 0Z 0Z<br>0Z FF | W:1 UpRight 0:DownLeft<br>YYYY: Pan Limit Position(TBD)<br>ZZZZ: Tilt Limit Position(TBD) |
|                  | Clear    | 8x 01 06 07 01 0W<br>07 0F 0F 0F 07 0F 0F<br>0F FF |                                                                                           |

### VISCA Protocol Inquiry Command

| Command            | <b>Command Packet</b> | Return Packet        | Note                 |
|--------------------|-----------------------|----------------------|----------------------|
| CAM_PowerInq       | 8x 09 04 00 FF        | y0 50 02 FF          | On                   |
|                    |                       | y0 50 03 FF          | Off(Standby)         |
| CAM_ZoomPosInq     | 8x 09 04 47 FF        | y0 50 0p 0q 0r 0s FF | pqrs: Zoom Position  |
| CAM_FocusAFModeInq | 8x 09 04 38 FF        | y0 50 02 FF          | Auto Focus           |
|                    |                       | y0 50 03 FF          | Manual Focus         |
|                    |                       | y0 50 04 FF          | One Push mode        |
| CAM_FocusPosInq    | 8x 09 04 48 FF        | y0 50 0p 0q 0r 0s FF | pqrs: Focus Position |
| CAM_WBModeInq      | 8x 09 04 35 FF        | y0 50 00 FF          | Auto                 |
|                    |                       | y0 50 01 FF          | 3000K                |
|                    |                       | y0 50 02 FF          | 4000K                |
|                    |                       | y0 50 03 FF          | One Push Mode        |
|                    |                       | y0 50 04 FF          | 5000K                |
|                    |                       | y0 50 05 FF          | Manual               |
|                    |                       | y0 50 00 FF          | 6500K                |
|                    |                       | y0 50 06 FF          | 6500K                |
|                    |                       | y0 50 07 FF          | 3500K                |
|                    |                       | y0 50 08 FF          | 4500K                |
|                    |                       | y0 50 09 FF          | 5500K                |
|                    |                       | y0 50 0A FF          | 6000K                |
| CAM_RGainInq       | 8x 09 04 43 FF        | y0 50 0B FF          | 7000K                |
| CAM_BGainInq       | 8x 09 04 44 FF        | y0 50 00 00 0p 0q FF | pq: B Gain           |
| CAM_AEModeInq      | 8x 09 04 39 FF        | y0 50 00 FF          | Full Auto            |
|                    |                       | y0 50 03 FF          | Manual               |
|                    |                       | y0 50 0A FF          | Shutter priority     |
|                    |                       | y0 50 0B FF          | lris priority        |
|                    |                       | y0 50 0D FF          | Bright               |
| CAM_ShutterPosInq  | 8x 09 04 4A FF        | y0 50 00 00 0p 0q FF | pq: Shutter Position |
| CAM_IrisPosInq     | 8x 09 04 4B FF        | y0 50 00 00 0p 0q FF | pq: Iris Position    |
| CAM_Gain LimitInq  | 8x 09 04 2C FF        | y0 50 0p FF          | pq: Gain Positon     |
| CAM_ BrightPosiInq | 8x 09 04 4D FF        | y0 50 00 00 0p 0q FF | pq: Bright Position  |

| Command                    | <b>Command Packet</b> | Return Packet        | Note                                            |
|----------------------------|-----------------------|----------------------|-------------------------------------------------|
| CAM_                       | 8x 09 04 3E FF        | y0 50 02 FF          | On                                              |
| ExpCompModeInq             |                       | y0 50 03 FF          | Off                                             |
| CAM_ExpCompPosInq          | 8x 09 04 4E FF        | y0 50 00 00 0p 0q FF | pq: ExpComp Position                            |
| CAM_                       | 8x 09 04 33 FF        | y0 50 02 FF          | On                                              |
| BacklightModeInq           |                       | y0 50 03 FF          | Off                                             |
| CAM_WDRStrengthInq         | 8x 09 04 51 FF        | y0 50 00 00 00 0p FF | p: WDR Strength                                 |
| CAM_NRLevel(2D) Inq        | 8x 09 04 53 FF        | y0 50 0p FF          | p: 2DNRLevel                                    |
| CAM_NRLevel(3D) Inq        | 8x 09 04 54 FF        | y0 50 0p FF          | p:3D NRLevel                                    |
| CAM_FlickerModeInq         | 8x 09 04 55 FF        | y0 50 0p FF          | p: Flicker Settings(0: OFF, 1:<br>50Hz, 2:60Hz) |
| CAM_ApertureInq            | 8x 09 04 42 FF        | y0 50 00 00 0p 0q FF | pq: Aperture Gain                               |
| CAM_                       | 8x 09 04 63 FF        | y0 50 00 FF          | Off                                             |
| PictureEffectModeInq       |                       | y0 50 04 FF          | B&W                                             |
| CAM_MemoryInq              | 8x 09 04 3F FF        | y0 50 0p FF          | p: Memory number last operated                  |
| SYS_MenuModeInq            | 8x 09 06 06 FF        | y0 50 02 FF          | On                                              |
|                            |                       | y0 50 03 FF          | Off                                             |
| CAM_LR_ReverseInq          | 8x 09 04 61 FF        | y0 50 02 FF          | On                                              |
|                            |                       | y0 50 03 FF          | Off                                             |
| CAM_PictureFlipInq         | 8x 09 04 66 FF        | y0 50 02 FF          | On                                              |
|                            |                       | y0 50 03 FF          | Off                                             |
| CAM_<br>ColorSaturationInq | 8x 09 04 49 FF        | y0 50 00 00 00 0p FF | p: Color Gain setting 0h<br>(60%) to Eh (130%)  |
| CAM_IDInq                  | 8x 09 04 22 FF        | y0 50 0p FF          | p: Gamma ID                                     |
| IR_ReceiveInq              | 8x 09 06 08 FF        | y0 50 02 FF          | On                                              |
|                            |                       | y0 50 03 FF          | Off                                             |
| IR_ReceiveReturn           |                       | y0 07 7D 01 04 00 FF | Power ON/OFF                                    |
|                            |                       | y0 07 7D 01 04 07 FF | Zoom tele/wide                                  |
|                            |                       | y0 07 7D 01 04 38 FF | AF ON/OFF                                       |
|                            |                       | y0 07 7D 01 04 33 FF | Camera _Backlight                               |
|                            |                       | y0 07 7D 01 04 3F FF | Camera _Memery                                  |
|                            |                       | y0 07 7D 01 06 01 FF | Pan_titleDriver                                 |
| CAM_BrightnessInq          | 8x 09 04 A1 FF        | y0 50 00 00 0p 0q FF | pq: Brightness Position                         |
| CAM_ContrastInq            | 8x 09 04 A2 FF        | y0 50 00 00 0p 0q FF | pq: Contrast Position                           |
| CAM_FlipInq                | 8x 09 04 A4 FF        | y0 50 00 FF          | Off                                             |
|                            |                       | y0 50 01 FF          | Flip-H                                          |
|                            |                       | y0 50 02 FF          | Flip-V                                          |
|                            |                       | y0 50 03 FF          | Flip-HV                                         |
| CAM_GammaInq               | 8x 09 04 5B FF        | y0 50 0p FF          | p: Gamma setting                                |

| Command             | Command Packet | Return Packet                       | Note                                                                                                    |  |
|---------------------|----------------|-------------------------------------|----------------------------------------------------------------------------------------------------|--|
| CAM_VersionInq      | 8x 09 00 02 FF | y0 50 ab cd<br>mn pq rs tu vw FF    | ab cd : vender ID ( 0220 )<br>mn pq : model ID ST ( 0510 ),<br>U2( 0512 ), U3 ( 0513 )<br>rs tu : ARM Version<br>vw : reserve                                                             |  |
| VideoSystemInq      | 8x 09 06 23 FF | y0 50 0p FF                         | P: 0~E Video format                                                                                                    |  |
|                     |                |                                     | 0:1080P60 A:1080P59.94<br>8:720P30 B:1080i59.94<br>1:1080P50 C:720P59.94<br>9:720P25 D:1080P29.97<br>2:1080i60 E:720P29.97<br>3:1080i50<br>4:720P60<br>5:720P50<br>6:1080P30<br>7:1080P25 |  |
| Pan-tiltMaxSpeedInq | 8x 09 06 11 FF | y0 50 ww zz FF                      | ww: Pan Max Speed zz: Tilt<br>Max Speed                                                                                                    |  |
| Pan-tiltPosInq      | 8x 09 06 12 FF | y0 50 0w 0w 0w 0w<br>0z 0z 0z 0z FF | wwww: Pan Position zzzz:<br>Tilt Position                                                                                                    |  |

Note: [X] in the above table indicates the camera address to be operated, [y] = [x + 8].

### Pelco-D Protocol Command List

| Function           | Byte1 | Byte2   | Byte3 | Byte4 | Byte5     | Byte6      | Byte7 |
|--------------------|-------|---------|-------|-------|-----------|------------|-------|
| Up                 | 0xFF  | Address | 0x00  | 0x08  | Pan Speed | Tilt Speed | SUM   |
| Down               | 0xFF  | Address | 0x00  | 0x10  | Pan Speed | Tilt Speed | SUM   |
| Left               | 0xFF  | Address | 0x00  | 0x04  | Pan Speed | Tilt Speed | SUM   |
| Right              | 0xFF  | Address | 0x00  | 0x02  | Pan Speed | Tilt Speed | SUM   |
| Upleft             | 0xFF  | Address | 0x00  | 0x0C  | Pan Speed | Tilt Speed | SUM   |
| Upright            | 0xFF  | Address | 0x00  | 0x0A  | Pan Speed | Tilt Speed | SUM   |
| DownLeft           | 0xFF  | Address | 0x00  | 0x14  | Pan Speed | Tilt Speed | SUM   |
| DownRight          | 0xFF  | Address | 0x00  | 0x12  | Pan Speed | Tilt Speed | SUM   |
| Zoom In            | 0xFF  | Address | 0x00  | 0x20  | 0x00      | 0x00       | SUM   |
| Zoom Out           | 0xFF  | Address | 0x00  | 0x40  | 0x00      | 0x00       | SUM   |
| Focus Far          | 0xFF  | Address | 0x00  | 0x80  | 0x00      | 0x00       | SUM   |
| Focus Near         | 0xFF  | Address | 0x01  | 0x00  | 0x00      | 0x00       | SUM   |
| Stop               | 0xFF  | Address | 0x00  | 0x00  | 0x00      | 0x00       | SUM   |
| Set Preset         | 0xFF  | Address | 0x00  | 0x03  | 0x00      | Preset ID  | SUM   |
| Clear Preset       | 0xFF  | Address | 0x00  | 0x05  | 0x00      | Preset ID  | SUM   |
| Call Preset        | 0xFF  | Address | 0x00  | 0x07  | 0x00      | Preset ID  | SUM   |
| Query Pan Position | 0xFF  | Address | 0x00  | 0x51  | 0x00      | 0x00       | SUM   |

| Function                        | Byte1 | Byte2   | Byte3 | Byte4 | Byte5           | Byte6             | Byte7 |
|---------------------------------|-------|---------|-------|-------|-----------------|-------------------|-------|
| Query Pan Position<br>Response  | 0xFF  | Address | 0x00  | 0x59  | Value High Byte | Value Low<br>Byte | SUM   |
| Query Tilt Position             | 0xFF  | Address | 0x00  | 0x53  | 0x00            | 0x00              | SUM   |
| Query Tilt Position<br>Response | 0xFF  | Address | 0x00  | 0x5B  | Value High Byte | Value Low<br>Byte | SUM   |
| Query Zoom<br>Position          | 0xFF  | Address | 0x00  | 0x55  | 0x00            | 0x00              | SUM   |
| Query Zoom<br>Position Response | 0xFF  | Address | 0x00  | 0x5D  | Value High Byte | Value Low<br>Byte | SUM   |

### Pelco-P Protocol Command List

| Function                        | Byte1 | Byte2   | Byte3 | Byte4 | Byte5           | Byte6             | Byte7 | Byte8 |
|---------------------------------|-------|---------|-------|-------|-----------------|-------------------|-------|-------|
| Up                              | 0xA0  | Address | 0x00  | 0x08  | Pan Speed       | Tilt Speed        | 0xAF  | XOR   |
| Down                            | 0xA0  | Address | 0x00  | 0x10  | Pan Speed       | Tilt Speed        | 0xAF  | XOR   |
| Left                            | 0xA0  | Address | 0x00  | 0x04  | Pan Speed       | Tilt Speed        | 0xAF  | XOR   |
| Right                           | 0xA0  | Address | 0x00  | 0x02  | Pan Speed       | Tilt Speed        | 0xAF  | XOR   |
| Upleft                          | 0xA0  | Address | 0x00  | 0x0C  | Pan Speed       | Tilt Speed        | 0xAF  | XOR   |
| Upright                         | 0xA0  | Address | 0x00  | 0x0A  | Pan Speed       | Tilt Speed        | 0xAF  | XOR   |
| DownLeft                        | 0xA0  | Address | 0x00  | 0x14  | Pan Speed       | Tilt Speed        | 0xAF  | XOR   |
| DownRight                       | 0xA0  | Address | 0x00  | 0x12  | Pan Speed       | Tilt Speed        | 0xAF  | XOR   |
| Zoom In                         | 0xA0  | Address | 0x00  | 0x20  | 0x00            | 0x00              | 0xAF  | XOR   |
| Zoom Out                        | 0xA0  | Address | 0x00  | 0x40  | 0x00            | 0x00              | 0xAF  | XOR   |
| Stop                            | 0xA0  | Address | 0x00  | 0x00  | 0x00            | 0x00              | 0xAF  | XOR   |
| Focus Far                       | 0xA0  | Address | 0x01  | 0x00  | 0x00            | 0x00              | 0xAF  | XOR   |
| Focus Near                      | 0xA0  | Address | 0x02  | 0x00  | 0x00            | 0x00              | 0xAF  | XOR   |
| Set Preset                      | 0xA0  | Address | 0x00  | 0x03  | 0x00            | Preset ID         | 0xAF  | XOR   |
| Clear Preset                    | 0xA0  | Address | 0x00  | 0x05  | 0x00            | Preset ID         | 0xAF  | XOR   |
| Call Preset                     | 0xA0  | Address | 0x00  | 0x07  | 0x00            | Preset ID         | 0xAF  | XOR   |
| Query Pan Position              | 0xA0  | Address | 0x00  | 0x51  | 0x00            | 0x00              | 0xAF  | XOR   |
| Query Pan Position<br>Response  | 0xA0  | Address | 0x00  | 0x59  | Value High Byte | Value Low<br>Byte | 0xAF  | XOR   |
| Query Tilt Position             | 0xA0  | Address | 0x00  | 0x53  | 0x00            | 0x00              | 0xAF  | XOR   |
| Query Tilt Position<br>Response | 0xA0  | Address | 0x00  | 0x5B  | Value High Byte | Value Low<br>Byte | 0xAF  | XOR   |
| Query Zoom<br>Position          | 0xA0  | Address | 0x00  | 0x55  | 0x00            | 0x00              | 0xAF  | XOR   |
| Query Zoom<br>Position Response | 0xA0  | Address | 0x00  | 0x5D  | Value High Byte | Value Low<br>Byte | 0xAF  | XOR   |

## **TECHNICAL SPECIFICATIONS**

| Sensor                      | 1/2.9 inch high quality CMOS sensor                                                                                                    |  |  |  |
|-----------------------------|----------------------------------------------------------------------------------------------------|--|--|--|
| Effective Pixels            | 2.07 megapixel, 16: 9                                                                                                    |  |  |  |
| Video Format                | H264/H265/MJPG:1920×1080P@30/25/20/15/10/5fps;<br>1280*720P@30/25/20/15/10/5fps; 960*540@30/25/20/15/10/5fps;<br>800*600@30/25/20/15/10/5fps; 720*576@30/25/20/15/10/5fps;<br>720*480@30/25/20/15/10/5fps; 640*480@30/25/20/15/10/5fps;<br>640*360@30/25/20/15/10/5fps; 352*288@30/25/20/15/10/5fps;<br>320*240@30/25/20/15/10/5fps;<br>YUY2:1280*720@10/5fps; 800*600@10/5fps;<br>640*480@30/25/20/15/10/5fps; 640*360@30/25/20/15/10/5fps;<br>320*180@30/25/20/15/10/5fps |  |  |  |
| View Angle                  | 8.8°~ 66°                                                                                                    |  |  |  |
| Focus Length                | f=4.34mm~41.66mm                                                                                                    |  |  |  |
| AV                          | F1.85 – F2.43                                                                                                    |  |  |  |
| Optical Zoom                | 10X                                                                                                    |  |  |  |
| Digital Zoom                | 10X                                                                                                    |  |  |  |
| Minimum<br>Illumination     | 0.5Lux(F1.8, AGC ON)                                                                                                    |  |  |  |
| DNR                         | 2D&3D DNR                                                                                                    |  |  |  |
| White Balance               | Auto / Manual/ One Push//3000K/3500K/4000K/4500K/5000K/5500<br>K/6000K/6500K/7000K                                                                                                    |  |  |  |
| Focus                       | Auto / Manual/ One Push Focus                                                                                                    |  |  |  |
| Exposure                    | Auto / Manual                                                                                                    |  |  |  |
| BLC                         | On/Off                                                                                                    |  |  |  |
| Video Adjustment            | Brightness, Color, Saturation, Contrast, Sharpness, B/W mode,<br>Gamma curve                                                                                                    |  |  |  |
| SNR                         | >50dB                                                                                                    |  |  |  |
| Input/output Interface      |                                                                                                    |  |  |  |
| Video Output                | USB2.0 Interface                                                                                                    |  |  |  |
| Video Compression<br>Format | MJPG, H.264, H.265                                                                                                    |  |  |  |
| Control Interface           | RS232 (IN/OUT), RS485                                                                                                    |  |  |  |
| Control Protocol            | VISCA/Pelco-D/Pelco-P                                                                                                    |  |  |  |
| Power Interface             | HEC3800 outlet (DC12V)                                                                                                    |  |  |  |

# **TECHNICAL SPECIFICATIONS CONTINUED**

| USB Feature                   |                                                                                                    |  |  |  |
|-------------------------------|----------------------------------------------------------------------------------------------------|--|--|--|
| Operation Systems             | Windows 7, Windows8, Windows10, Mac osx, Linux, etc                                                           |  |  |  |
| Video Compression<br>Format   | MJPG/H264/H265                                                                                                |  |  |  |
| USB Communication<br>Protocol | UVC                                                                                                    |  |  |  |
| PTZ Parameter                 |                                                                                                    |  |  |  |
| Pan Rotation                  | -170°~+170°                                                                                                   |  |  |  |
| Tilt Rotation                 | -30°~+30°                                                                                                    |  |  |  |
| Pan Control Speed             | 0.1 ~60°/sec                                                                                                  |  |  |  |
| Tilt Control Speed            | 0.1~40°/sec                                                                                                   |  |  |  |
| Preset Speed                  | Pan: 60°/sec, Tilt: 40°/sec                                                                                   |  |  |  |
| Preset Number                 | 255 presets (10 presets via remote control)                                                                   |  |  |  |
| Other Parameter               |                                                                                                    |  |  |  |
| Input Voltage                 | 12V                                                                                                    |  |  |  |
| Input Current                 | Maximum: 4.98A                                                                                                |  |  |  |
| Power Consumption             | Maximum: 2.5W                                                                                                 |  |  |  |
| Stored Temperature            | -40°C~+70°C                                                                                                   |  |  |  |
| Storage Humidity              | 20%~90%                                                                                                    |  |  |  |
| Working Temperature           | -10°C~+50°C                                                                                                   |  |  |  |
| Working Humidity              | 20%~80%                                                                                                    |  |  |  |
| Dimension (W*H*D)             | 156.8mm×112.6mm×139.5mm                                                                                       |  |  |  |
| Weight                        | 1KG                                                                                                    |  |  |  |
| Application                   | Indoor                                                                                                    |  |  |  |
| Package                       | Power Supply, RS232 Control Cable, IR Remote Control, User<br>Manual, Warranty Card, Wall Mount, USB2.0 Cable |  |  |  |
| Optional Accessories          | Ceiling Mount                                                                                                 |  |  |  |

## **PRODUCT DIMENSIONS**

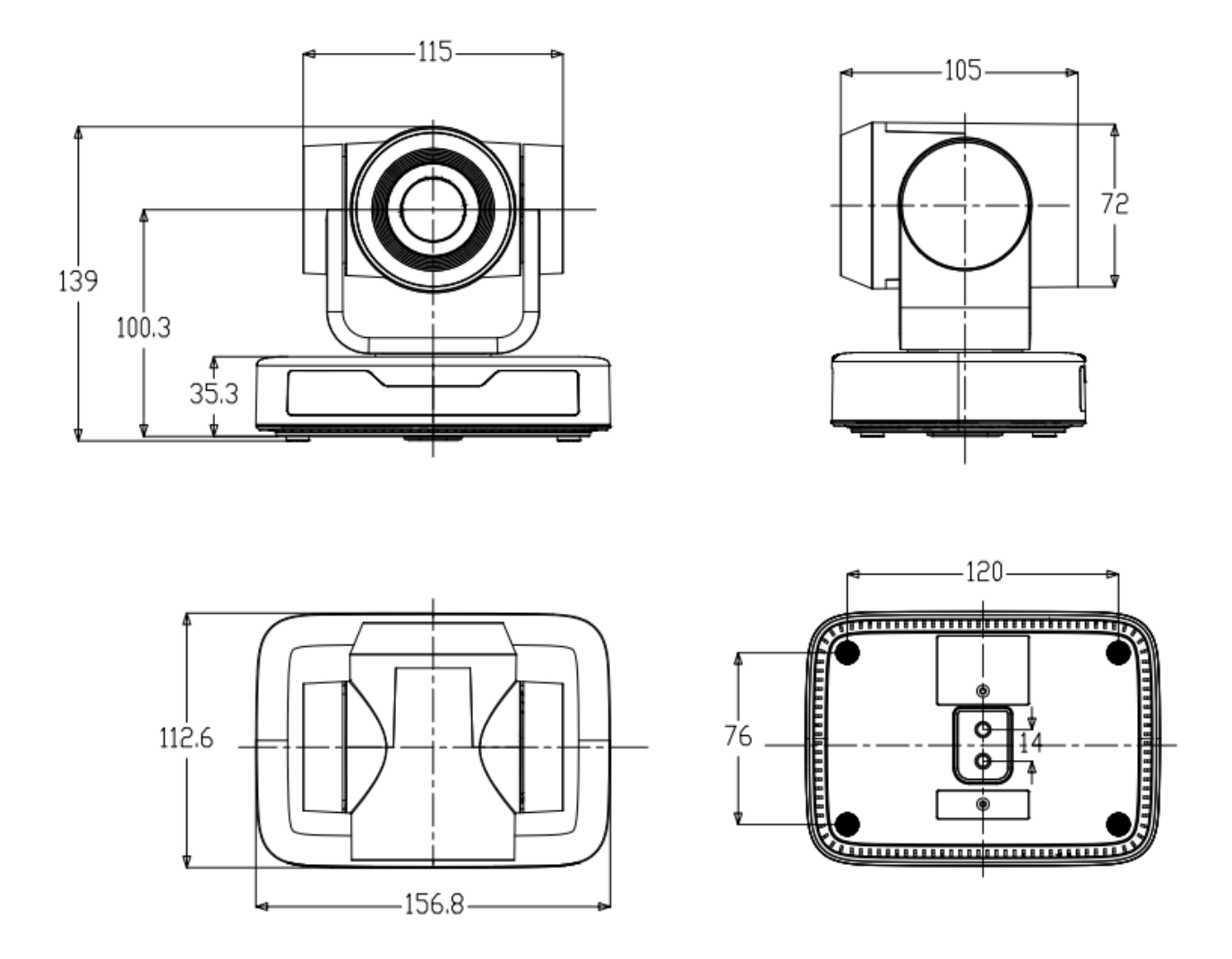

Measurements are in millimeters.

### Thank you for your purchase.

For technical support please call our toll-free number at 800-530-8998 or email us at supportlibav@libav.com

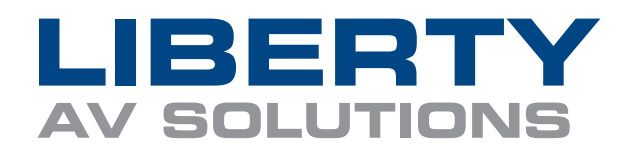

www.libav.com 800-530-8998